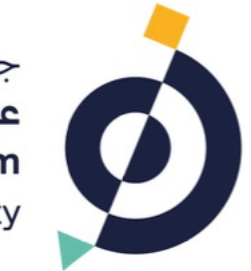

جــامعــة **عبــدالله السـالـم** Abdullah Al Salem University

## دليل المستخدم لنظام تقديم طالب در اسات العليا Graduate Student Submission System User Guide

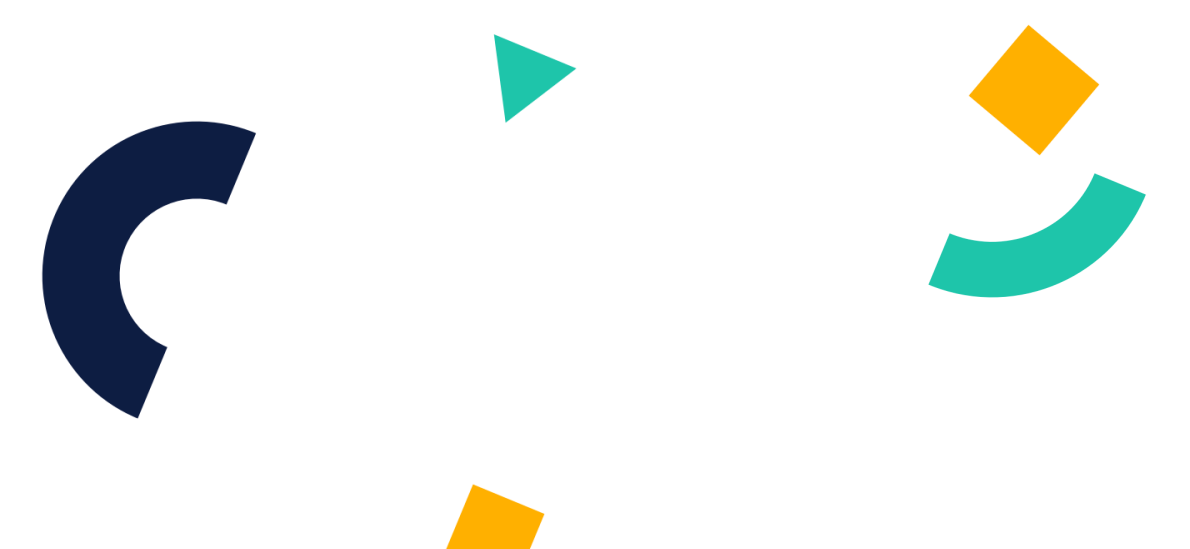

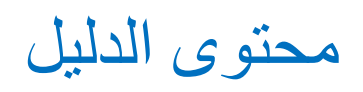

#### **Table of Contents**

| دليل موقع الويب  | <u>3</u>  |
|------------------|-----------|
|                  |           |
| WEB PAGE GUIDE   | <u> 3</u> |
|                  |           |
| دليل موقع الهاتف | <u> 9</u> |
|                  |           |
| MOBILE WEB GUIDE | 9         |

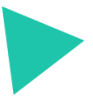

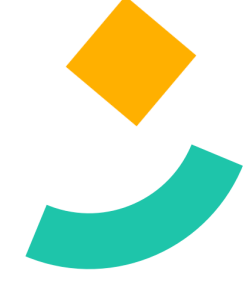

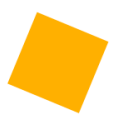

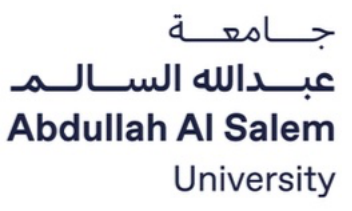

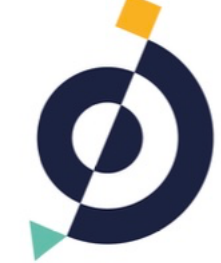

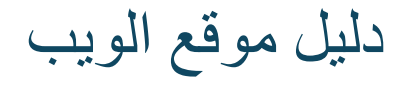

### Web Page Guide

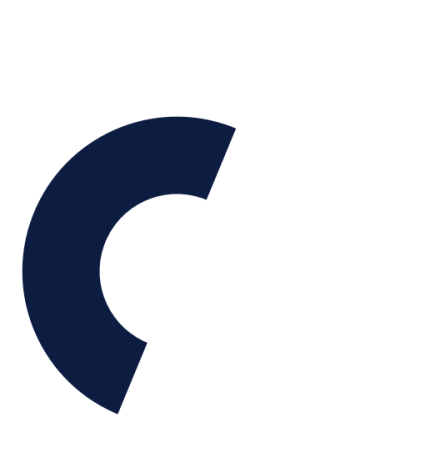

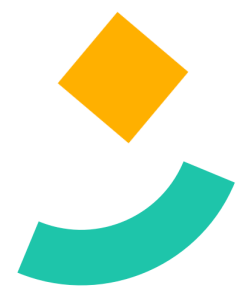

- 1. Applicant access the lead application webpage by visiting aasu.edu.kw, then choosing Admissions > Postgraduate Admissions, then click Apply to fill the form. All the required data fields must be filled then click submit. Notes:
  - $\Rightarrow$  submitting a GPA that is less than 3 or NO in the English Proficiency test will lead to automatic rejection for the application.
  - $\Rightarrow$  Submit your GPA in the 4 points system. ී යasu.creatrixcampus.com/public/lead/add  $\rightarrow$ ☆ Adobe Acrobat Graduate Program Pre-Application Form 1 Middle Name Last Name Arabic Name Civil ID Email Mobile Number Gende Nationality Date Of Birth CGPA - out of "4" \* e: Please enter your CGPA within the range of 3.0 to 4.0 CGPA below 3.0 or above 4.0 will be consi application
- 2. If you are eligible to apply, an email with your application details will be sent as shown below.

| ÷  | €                                                                                                    | 0                                                                                          | Û                                                                                                    | e.                                                                                        | Ð                                                                          | 1                                             |                                                                                                    | 3 | of 332 | < | > |
|----|----------------------------------------------------------------------------------------------------|--------------------------------------------------------------------------------------------|----------------------------------------------------------------------------------------------------|-------------------------------------------------------------------------------------------|----------------------------------------------------------------------------|-----------------------------------------------|----------------------------------------------------------------------------------------------------|---|--------|---|---|
|    | Cre                                                                                                    | den                                                                                        | tial de                                                                                                    | tails                                                                                     | to ap                                                                      | oply (a                                       | admission) Inbox ×                                                                                                    |   |        | ₽ | ß |
| 0  | ABDU<br>to me                                                                                                | JLLAH<br>•                                                                                 | AL SAL                                                                                                    | EM UNI                                                                                    | VERSIT                                                                     | TY - Adr                                      | missions masters.admissions@aasu.edu.kw <u>via</u> amazonses.com 2:39PM (2 minutes ago)                                                 | ☆ | ٢      | ¢ | I |
| Im | ages ir                                                                                                    | n this n                                                                                   | nessage                                                                                                    | are hid                                                                                   | den. Th                                                                    | nis mess                                      | age might be suspicious or spam.                                                                                                    |   |        |   |   |
|    | Show i                                                                                                    | mages                                                                                      |                                                                                                    | Report                                                                                    | spam                                                                       |                                               |                                                                                                    |   |        | 6 | ) |
|    | Dear f<br>Thank<br>To co<br><u>Click I</u><br>(or) co<br><u>https:</u><br>Use til<br>Usern<br>Passw<br>"Once | admiss<br>you fo<br>mplete<br>here to<br>ppy the<br>//aasu.<br>he cred<br>ame: •<br>you ha | ionregisti<br>r registeri<br>your reg<br>login usi<br>below lini<br>creatrixca<br>entials g<br>toucoor<br>bow?<br>our o<br>you? | ation[na<br>ng to sta<br>jistration<br>ng the sh<br>k and pa<br>impus co<br>jiven be<br>o | me},<br>art your /<br>n - what<br>hared cre<br>ste it in f<br>om/.<br>low: | AASU ap<br>t you nee<br>edentials<br>the brow | plication online. We have received the information you have submitted.<br>ed to do now:<br>s and complete the application form.<br>ser. |   |        |   |   |

h to update

C All Book

Ji Ali Salom

۹

Q

1

English Proficiency Test \*

3. Click on the login link in the email (aasu.creatrixcampus.com) then login using your profile information sent to you by email.

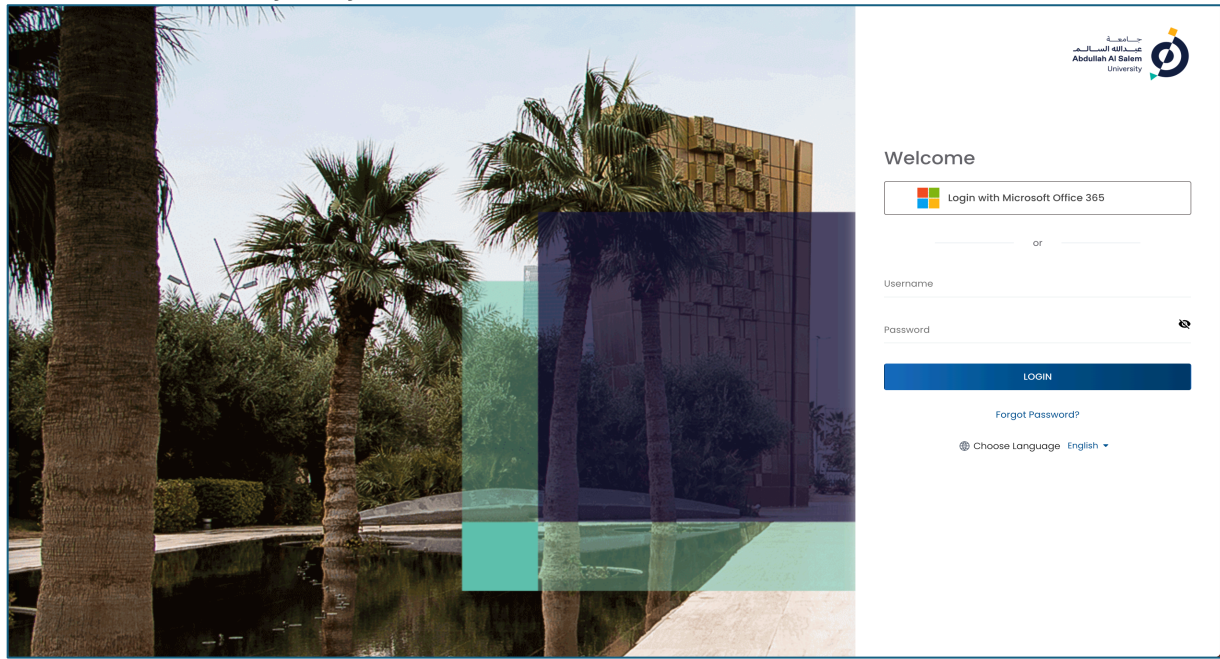

4. Type the username and password, then click Login on the main screen

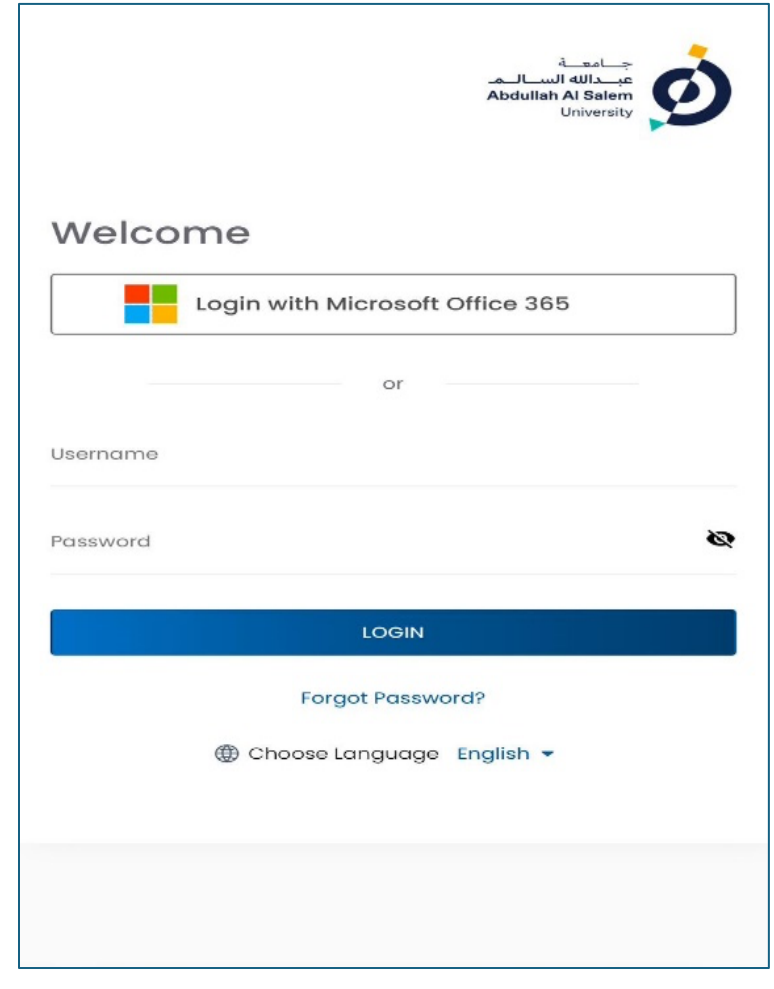

5. Scroll right and click the Pen icon on the Actions field

| $\leftrightarrow$ | C 😅 aasu.creatrix | campus.com/admission/myappli | ation/list          |                       |                                                   | Q \$      | A Incognito |
|-------------------|-------------------|------------------------------|---------------------|-----------------------|---------------------------------------------------|-----------|-------------|
|                   | Admission My Appl | ications                     |                     |                       |                                                   |           | ? En 🖉 👤    |
| Appi              | ication Number    | Name                         | Email               | Admission             | Program                                           | Status Id | Actions     |
|                   |                   | Shatha Hasan                 | AtharyAUK@gmail.com | Admission 2025 - 2026 | M.Sc. Data Science and Artificial<br>Intelligence |           | >>/ 0       |
|                   |                   |                              | Items per page:     | 25 ♥ 1-1of1  <        | $\langle \rangle \rangle$                         |           |             |

6. Complete the four steps requirements to complete the application.

| ← → C 😂 aasu.creatrixcampus.com/admiss                                                                       | ion/applications/edit/pgapplicationform/A9wd8z35m8iSHiYFRgox9g%253D%253D |                         | 🕸 🏚 🔒 Incognito 🛛 Finish update 🗄 |
|----------------------------------------------------------------------------------------------------|--------------------------------------------------------------------------|-------------------------|-----------------------------------|
| Admission My Applications                                                                                    |                                                                          |                         | 0 @en 🧶 臭                         |
| Basic Details<br>Setup your Basic Details                                                                    | Basic Details<br>Personal Information                                    | Profile Picture         | Î                                 |
| Education Requirements     Setup your Education Requirements     Required Documents     Columnate Decimation | Faithanne *<br>Shatha                                                    | Upload Photo            |                                   |
| Setup your Nequino Documents     Disclaimer     Satup your Disclaimer                                        | Last Name *                                                              | Change<br>English Test  |                                   |
|                                                                                                    | Arobic Nome<br>دذی                                                       | IELTS<br>Score *<br>7   | •                                 |
|                                                                                                    | Dote of Birth * 11/08/2000                                               | Study Mode *            |                                   |
|                                                                                                    | Emailet *<br>AtharyALIK@gmail.com                                        | Full time     Port time |                                   |
|                                                                                                    |                                                                          |                         | Draft Next                        |

7. Click Next to proceed to the next step, or click Draft to save your information if you want to continue later

| $\leftrightarrow$ $\rightarrow$ | C 😅 aasu.creatrixcampus.com/ad                              | nission/applications/edit/pgapplicationform/A9wdBz35mBiSI IIYFRgxx9g%253D%253D | \$ \$ | <b>₽</b> II | icognito | Finish u | update 🚦 |
|---------------------------------|-------------------------------------------------------------|--------------------------------------------------------------------------------|-------|-------------|----------|----------|----------|
|                                 | Admission My Applications                                   |                                                                                |       | ?           | €EN      | ø        |          |
| 0                               | Basic Details<br>Setup your Basic Details                   | Education Requirements                                                         |       |             |          |          | Â        |
| 2                               | Education Requirements<br>Setup your Education Requirements | f libraria *                                                                   |       |             |          |          |          |
| 3                               | Required Documents<br>Setup your Required Documents         | Kuwait University                                                              |       |             |          |          |          |
| 4                               | Disclaimer<br>Setup your Disclaimer                         | C694:0utor4*<br>3.40                                                           |       |             |          |          |          |
|                                 |                                                             | University Country *<br>Kutwait                                                |       |             |          | ٩        |          |
|                                 |                                                             |                                                                                |       |             |          |          |          |
|                                 |                                                             |                                                                                |       |             |          |          |          |
|                                 |                                                             |                                                                                |       |             |          |          |          |
|                                 |                                                             | Previous                                                                       | Dra   | ft          | Next     |          | Ţ        |

8. Click Attached Files to upload the file, then click Upload to complete the process.

| $\leftarrow$ $\rightarrow$ C $\sim$ aasu.creatrixcampus.com/admiss | sion/applications/edit/pgapplicationform/A9wdBz                                            | 35mBiSHiYFRgxx9g%253D%253D | 🗞 🕁 🔒 Incognito               | Finish update |
|--------------------------------------------------------------------|--------------------------------------------------------------------------------------------|----------------------------|-------------------------------|---------------|
| <b>Admission</b> My Applications                                   |                                                                                            |                            | ? (Pen                        | ı 🔎 👤         |
| Basic Details<br>Setup your Basic Details                          | Required Documents                                                                         |                            |                               | Î             |
| Education Requirements<br>Setup your Education Requirements        | + Attach Files                                                                             | Upload multiple files      | Allowed file types : .pdf     |               |
| 3 Required Documents<br>Setup your Required Documents              | Final transcripts showing the grades of e transcript)                                      | Document Description       | Browse or drag file to upload | ecent         |
| Disclaimer     Setup your Disclaimer                               | Grading Scale + Attach Files The grading scale for each transcript Graduation certificates |                            |                               |               |
|                                                                    | + Attach Files Civil ID or Equivalent ID * + Attach Files                                  |                            | Cancel Upbaad                 |               |
|                                                                    | Passoort Document Previous                                                                 |                            | Droft Next                    |               |

9. Click Submit to complete your application

| $\leftarrow \rightarrow G$                              | aasu.creatrixcampus.com/admiss                                                                                                    | sion/applications/edit/pgapplicationform/A9wdBz35mBiSHiYFRgxx9g%253D%253D | & \$ | 🖨 Inc | ognito | Finish up | odate 🚦 |
|---------------------------------------------------------|----------------------------------------------------------------------------------------------------|---------------------------------------------------------------------------|------|-------|--------|-----------|---------|
| iii Adm                                                 | nission My Applications                                                                                                    |                                                                           |      | ?     | (En    | ſ         |         |
| Set       Set       Set       Set       Dist       Jist | sic Details<br>tup your Basic Details<br>ucation Requirements<br>up your Education Requirements<br>up your Required Documents<br>sclaimer<br>up your Disclaimer | Disclaimer Declaration                                                    |      |       |        |           |         |
|                                                         |                                                                                                    | Previous                                                                  | Drat | τ     | Submit |           | ¥       |

10. Finally, you will receive a message in your email to confirm the submission of your application.

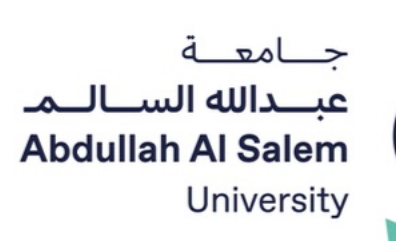

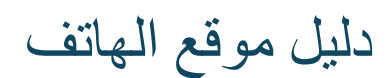

#### Mobile WEB Guide

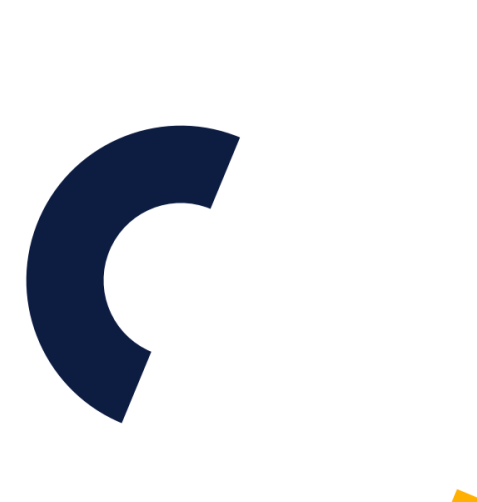

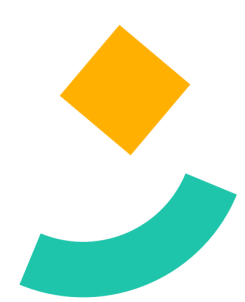

 Applicants access the lead application form page by visiting aasu.edu.kw, then choosing Admissions > Postgraduate Admissions, then click Apply and fill in all the required data in the fields and click submit.

|                    | Abdulh Al Saler<br>Ditionalty    |
|--------------------|----------------------------------|
| raduc              | ite Program Pre-Application Form |
|                    |                                  |
| First Na           | me *                             |
| Middle             | Name                             |
| Last Na            | me *                             |
| Arabic             | Name                             |
| Civil ID           |                                  |
| Email <sup>1</sup> |                                  |
| Mobile N           | umber *                          |
|                    | Submit                           |
|                    |                                  |

3. Check your email to get your username and password

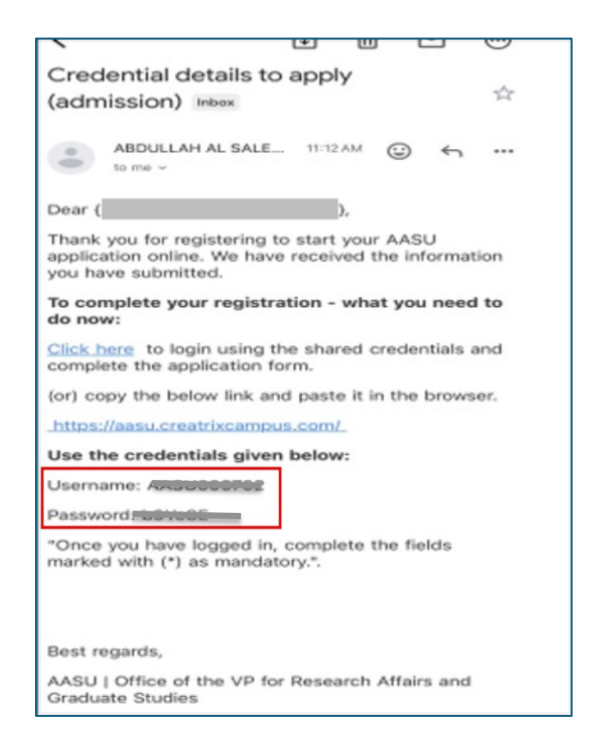

2. You will receive an email success message if you are eligible (GPA 3 and above & Yes for English Proficiency test).

| Lead Successfully Submitted. Please check<br>your spam folder for the confirmation e-mail of ok<br>you did not receive it in your mailbox. |
|----------------------------------------------------------------------------------------------------|
| Welcome                                                                                                    |
| Login with Microsoft Office 365                                                                                                    |
| or                                                                                                    |
| Username                                                                                                    |
| Password &                                                                                                    |
| LOGIN                                                                                                    |
| Forgot Password?                                                                                                    |
| Choose Language English •                                                                                                    |
|                                                                                                    |
|                                                                                                    |
| 📮 🔒 aasu.creatrixcampus.com 🖒                                                                                                    |

4. Type the username and password, then click Login on the main screen

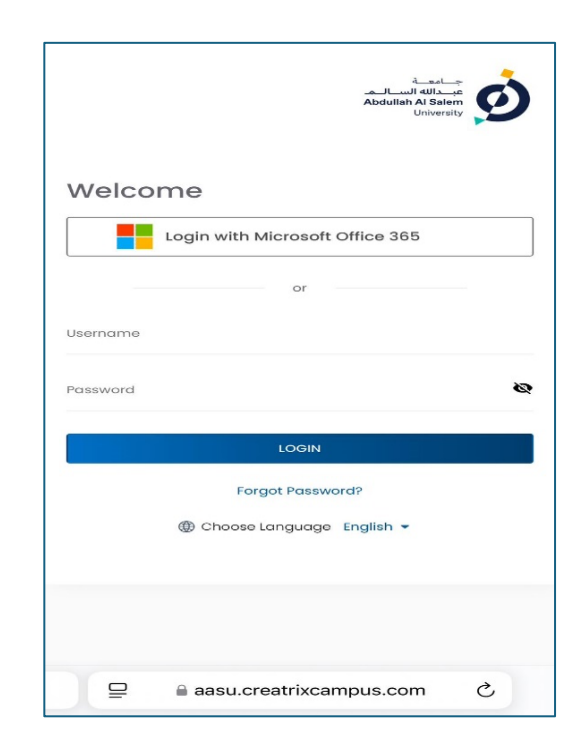

5. Scroll right and click the Pen icon on the Actions field

| Му Аррі               | ication                                                           |      |           |            |     | <b>∃ :</b> |
|-----------------------|-------------------------------------------------------------------|------|-----------|------------|-----|------------|
| mission               | Program                                                           |      | Status Id | Actio      | ns  |            |
| missio<br>025 -<br>26 | M.Sc.<br>Data<br>Science<br>and<br>Artificial<br>Intelligen<br>ce |      |           |            | o   |            |
| Items                 | per page:                                                         | 25   | •         | 1 – 1 of 1 | < < | . > >1     |
|                       |                                                                   |      |           |            |     |            |
|                       |                                                                   |      |           |            |     |            |
|                       |                                                                   |      |           |            |     |            |
|                       |                                                                   |      |           |            |     |            |
|                       |                                                                   |      |           |            |     |            |
| ₽                     | 🔒 aa                                                              | su.c | reatrixca | ampus.co   | om  | C          |

7. Click Next to proceed to the next step, or click Draft to save your information if you want to continue later

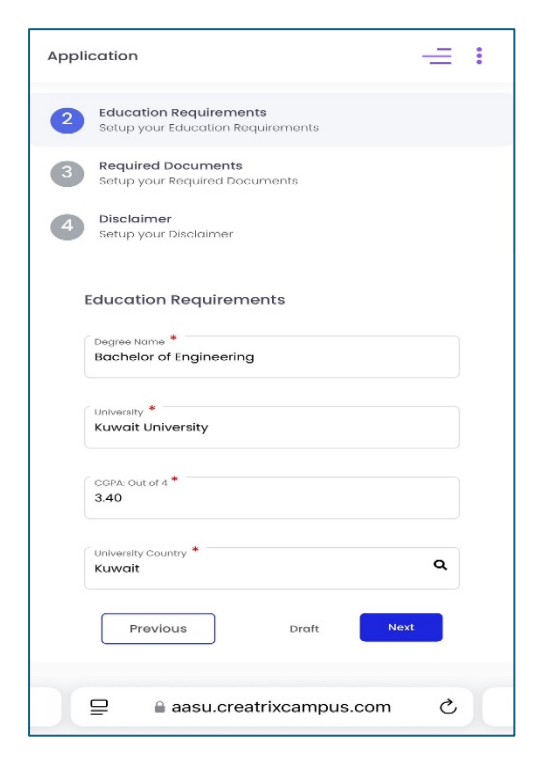

6. Complete the four steps requirement to complete the application

| Appli | cation                                                      | =: |
|-------|-------------------------------------------------------------|----|
| ¢     |                                                             |    |
| 0     | Basic Details<br>Setup your Basic Details                   |    |
| 2     | Education Requirements<br>Setup your Education Requirements |    |
| 3     | Required Documents<br>Sotup your Required Documents         |    |
| 4     | Disclaimer<br>Setup your Disclaimer                         |    |
|       | Basic Details                                               |    |
| , i   | Personal Information                                        |    |
|       | First Name *<br>Shatha                                      |    |
|       | Middle Name                                                 |    |
|       | Last Name *<br>Hasan                                        | Ť  |
|       | aasu.creatrixcampus.com                                     | S  |

8. Click Attached Files to upload the file, then click Upload to complete the process

| Passport Document                                                                         |                               |
|-------------------------------------------------------------------------------------------|-------------------------------|
| + Attach Files                                                                            | Upload multiple files         |
| pdf                                                                                       |                               |
| Equivalency Certificate                                                                   | Document Name                 |
| + Attach Files                                                                            |                               |
| An equivalency certificate f<br>Education for applicants wf<br>Kuwait University or PAAET | Document Description          |
| pdf                                                                                       |                               |
| Language Test Results *                                                                   | Allowed file types : pdf      |
| + Attach Files                                                                            | Browse or arag file to upload |
| (IELTS or TOEFL)                                                                          | ·····                         |
| pdf                                                                                       |                               |
| Certificate - For Full-Time A                                                             |                               |
| + Attach Files A certific                                                                 |                               |
| Institution for Social Security                                                           |                               |
| pdf                                                                                       |                               |
| Previous                                                                                  | Cancel                        |

9. Click Submit to complete your application

10. Finally, you will receive a message in your email to confirm the submission of your application

| plication                                                    |             | <                                               | Ţ II                                                                                                    |  |
|--------------------------------------------------------------|-------------|-------------------------------------------------|----------------------------------------------------------------------------------------------------|--|
|                                                              |             | Thank you for su<br>Application Inbox           | bmitting you                                                                                                    |  |
| Basic Details<br>Setup your Basic Details                    |             | ABDULLAH AL                                     | <b>SAL</b> 12:33 PM (                                                                                                    |  |
| Education Requirements     Setup your Education Requirements |             | Thank you for applyin<br>University's Postgradu | g to Abdullah Al S<br>Jate Program!                                                                                                    |  |
| Setup your Required Documents                                |             | We sincerely apprecia<br>academic community.    | We sincerely appreciate your interest in join<br>academic community. Our team is currently<br>your application, and we will keep you inforr<br>any updates regarding your admission statu<br>If you have any questions or need assistanc |  |
| Disclaimer<br>Setup your Disclaimer                          |             | any updates regarding<br>If you have any questi |                                                                                                    |  |
| Disclaimer                                                   |             | meantime, please feel<br>masters.admissions@    | free to contact u<br>aasu.edu.kw                                                                                                    |  |
| eclaration                                                   |             | Best regards,                                   | /P for Research A                                                                                                    |  |
| *                                                            | dad in this | Graduate Studies                                |                                                                                                    |  |
| form is true, accurate, and complete to the knowledge.       | best of my  |                                                 |                                                                                                    |  |
| Previous Draft                                               | Submit      |                                                 |                                                                                                    |  |
|                                                              |             |                                                 |                                                                                                    |  |
|                                                              |             | ← Reply                                         | → Forward                                                                                                    |  |

# Thanks for your interest in joining AASU Graduate Program.

Hope to see you soon!